## VIEW RUBRIC THROUGH GRADES

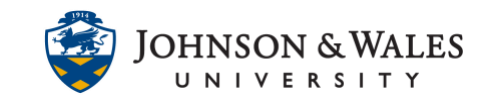

## Access an assignment's rubric through the My Grades tool.

## Instructions

1. In the left hand course menu, click My Grades.

My Grades

2. Under the assignment name, click View Rubric.

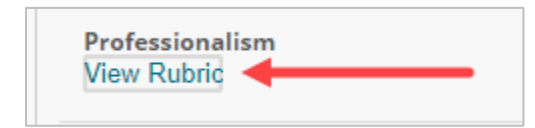

3. Rubric will display in a new browser window.

|                   | 3 - Proficient                                                                                                    | 2 - Approaching Proficiency                                                                                                    | 1 - Not Proficient                                                                                                    |
|-------------------|----------------------------------------------------------------------------------------------------|----------------------------------------------------------------------------------------------------|----------------------------------------------------------------------------------------------------|
| Punctuality       | 3 (25.00%)                                                                                                    | 2 (16.66666%)                                                                                                    | 1 (8.33333%)                                                                                                    |
|                   | <ul> <li>The student arrives to 95%-100% of classes or<br/>appointments with all required materials, and with valid<br/>reasoning for an absence and at least 24 hours notification if<br/>it occurs</li> </ul>                                                                                                    | Select all that apply — The student arrives to 90%-94% of<br>classes or appointments with all required materials, and with<br>valid reasoning for the absences and at least 24 hours<br>notification — The student arrives to 90%-100% of classes or<br>appointments without all required materials, and with valid<br>reasoning for the absences and at least 24 hours notification<br>— The student arrives to 90%-100% of classes or<br>appointments which valid reasoning for the absences and<br>less than 24 hours notification                                                                                                    | The student arrives to less than 90% of classes or<br>appointments                                                                                                    |
| Communication     | <b>3</b> (25.00%)                                                                                                    | 2 (16.666666%)                                                                                                    | 1 (8.33333%)                                                                                                    |
|                   | <ul> <li>When speaking, the student uses applicable professional<br/>terminology accurately in context, as well as communicates<br/>tactfully and professionally in words and actions at 95%-100%<br/>of meetings, classes, appointments, or interactions. The<br/>student is approachable, assertive, and shows acceptance of<br/>differences in ideas/opinions through words and actions<br/>100% of the time.</li> </ul>                                                                                                    | Select all that apply. The student is approachable assertive,<br>and shows acceptance of differences in ideas/opinions<br>through words and actions 59%-59% of the time. When<br>speaking, the student uses professional terminology that is<br>applicable or accurate in context at 59%-100% of meetings.<br>classes, appointments, or interactions = The student<br>communicates tactfully and professionally in words and/or<br>actions 90%-94% of the time.                                                                                                    | Select all that apply. • When speaking, the student uses<br>applicable professional terminology that is accurate in<br>context less than 90% of the time. • The students<br>communicates tactfully and professionally in words and<br>actions less than 90% of the time. • The student is<br>approachable, assertive, and shows acceptance of differences<br>in ideas/opinions through words and actions less than 95% of<br>the time.                                                                                                    |
| Engagement        | <b>3</b> (25.00%)                                                                                                    | 2 (16.66666%)                                                                                                    | 1 (8.33333%)                                                                                                    |
|                   | <ul> <li>Without prompting, the student offers assistance to other<br/>students when needed or independently seeks new learning<br/>opportunities at least once per term. The student contributes<br/>to class discussions without prompting or resistance and<br/>brings new lease/insight to meetings/appointments between<br/>95%-100% of the time. The student also demonstrates self-<br/>reflection and improvement by actively applying 100%<br/>feedback given without prompting or resistance every time it<br/>is given.</li> </ul> | Select all that apply: • Without prompting, the student offers<br>assistance to other students when needed or independently<br>seeks new learning opportunities at least once per year • The<br>student contributes to class discussions without prompting or<br>resistance and brings new ideas/nsight to<br>meetings/appointments between 90%-94% of the time. • The<br>student demonstrates self-relation and improvement by<br>actively applying 95%-99% of feedback given without<br>prompting or resistance                                                                                                    | Select all that apply:  The student does not offer assistance<br>to other students when needed or independently seek new<br>learning opportunities for a year or more  The student<br>contributes to class discussions without prompting or<br>resistance, and brings new ideas/insight to<br>meetings/appointments less than 90% of the time.  The<br>student contributes to class discussions and brings new<br>ideas/insight to meetings/appointments with prompting<br>and/or resistance.  The student actively applies less than 90%<br>of feedback given without prompting or resistance  The<br>student actively applies feedback given with prompting or<br>resistance. |
| Safety and Ethics | <b>3</b> (25.00%)                                                                                                    | <b>2</b> (16.66666%)                                                                                                    | 1 (8.33333%)                                                                                                    |
|                   | <ul> <li>The student acts and speaks ethically in terms of<br/>boundaries, conversations, recommendations, etc. 100% of<br/>the time. Without prompting, the student does three things:<br/>points out risks, responds accurately before or after risks<br/>occurs, and makes recommendations for enhanced safety<br/>95%-100% of the time</li> </ul>                                                                                                    | Select all that apply: • The student acts and speaks ethically in<br>terms of boundaries, conversations, recommendations, etc<br>between 5% = 9% of the time. • Without prompting, the<br>student does less than three of the following things: points<br>out risks, responds accurately before or after risks occur, or<br>makes recommendations for enhanced safety 5%-100% of<br>the time. • Without prompting, the student does<br>the time, • Without prompting, the student does<br>less than three without prompting, the student does<br>less than three things: points out risks, respond accurately<br>90%-94% of the time. • Without prompting, the student does<br>less than three things: points out risks, responde accurately<br>before or after risks occur, or makes recommendations for<br>enhanced safety 90%-94%. | Select all that apply:  The student acts and speaks ethically in<br>terms of boundaries, conversations, recommendations, etc<br>less than 5% of the time. The student does less than three<br>of the following things; points out risks, responds accurately<br>before or after risks occur, or makes recommendations for<br>enhanced safety less than 90% of the time. The student does<br>three things; points out risks, respond saccurately before or<br>after risks occur, and makes recommendations for enhanced<br>safety less than 90% of the time.                                                                                                    |

4. Click Exit to return to My Grades.

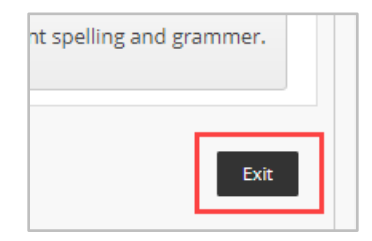

## **IT Service Desk**